## IE の設定変更方法

<IE の起動画面>

ツールメニューの「インターネットオプション」をクリックします。

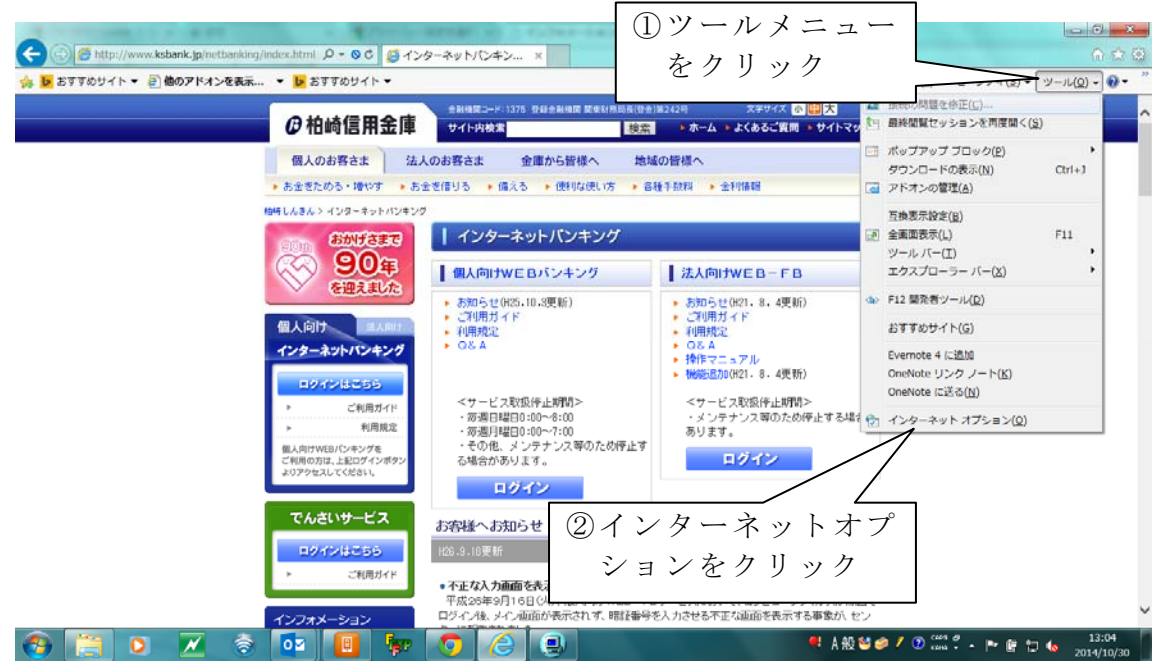

※画像イメージは IE11.0 です。

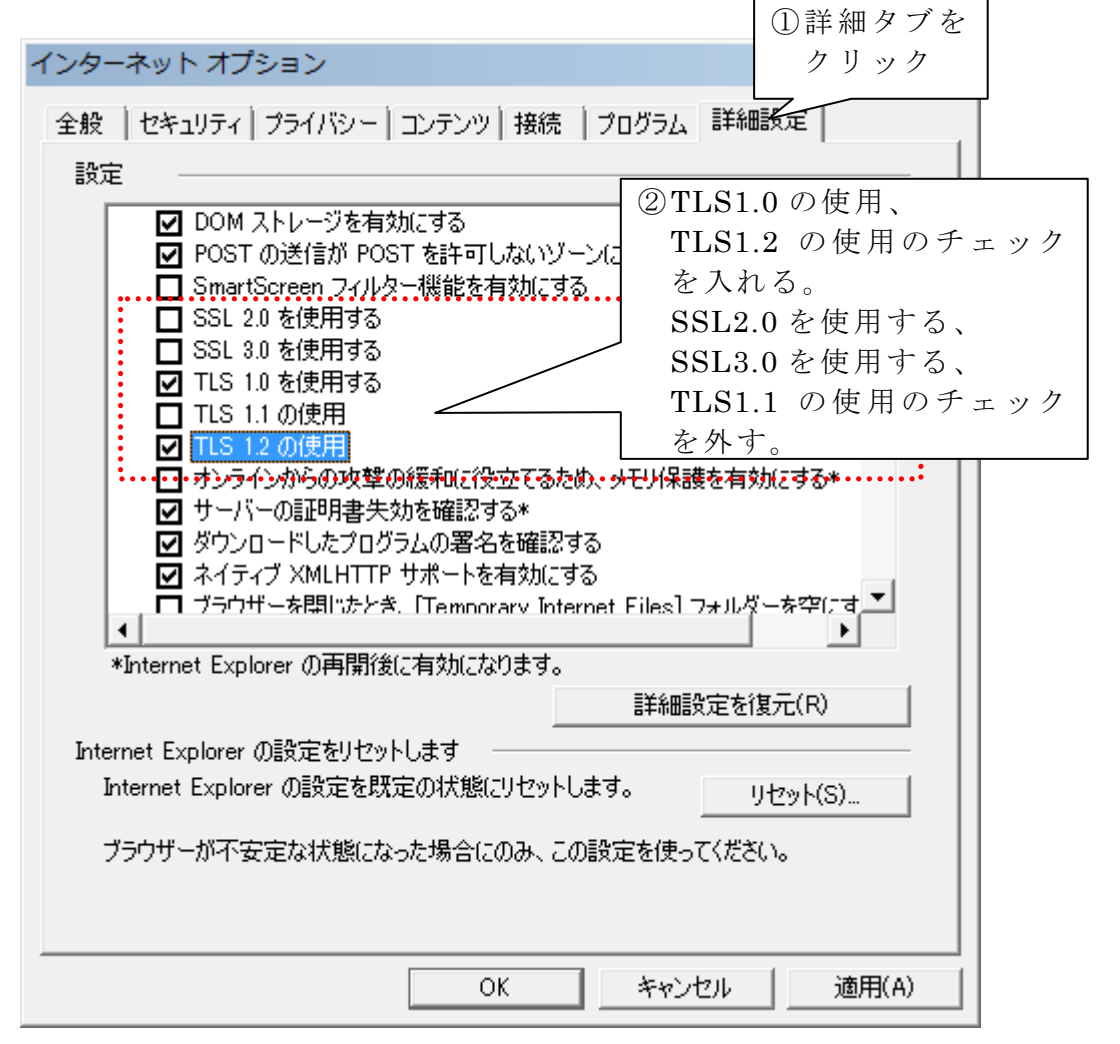

※WindowsVistaは「TLS1.2の使用」が表示されませんので、「TLS1.0の使用」 にのみチェックを入れてください。